## اطلاعیه درخواست اسکان و پرداخت اجاره بهای خوابگاه

به اطلاع کلیـه دانشـجویان **ورودی جدیـد** سـاکن خوابگـاه مـی رسـاند جهـت ثبـت درخواسـت اقامـت در خوابگـاه و واریـز اجـاره بهـای خـود بایسـتی بـه آدرس اینترنتـی <u>https://refah.swf.ir</u>مراجعـه نماینـد و انتخـاب گزینه **ثبت کاربر جدید** نسبت به ثبت نام در صندوق رفاه دانشجویان وزارت علوم اقدام نمایند.

توجه : شماره همراه دانشجویان باید به نام خود دانشجو باشد در غیر این صورت سیستم خطا می دهد

بعد از ورود به سامانه صندوق رفاه دانشجویان مطابق راهنمای ذیل عمل نمایند

۱- ورود به سامانه با وارد کردن آدرس اینترنتی https://refah.swf.ir

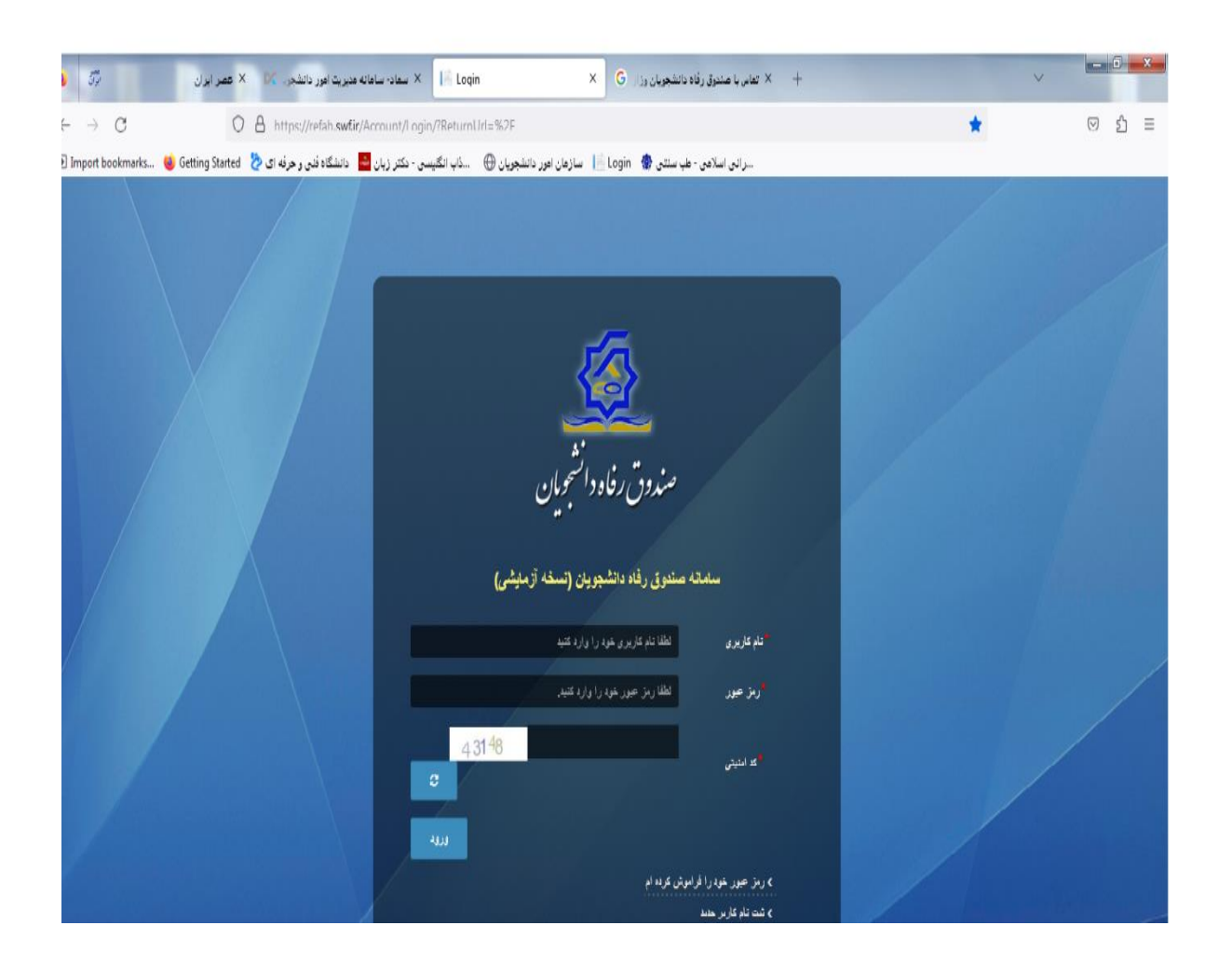

انتخاب گزینه ثبت نام کاربر جدید

-مطابق شکل ذیل کد ملی و شماره همراهی که به نام خود دانشجو می باشد را در قسمت مربوطـه وارد نمـوده و بـا زدن قسمت بررسی شماره تلفن وارد صفحه بعدی شوید.

| <u>File Edit View Histor</u>   | y <u>Bookmarks</u> <u>Tools</u> <u>H</u> elp                                                                                                  |   |       |
|--------------------------------|----------------------------------------------------------------------------------------------------|---|-------|
| عصر ایران ترکنک                | انشگاد فنی و هرفه ای 🗴 × +                                                                                                    |   | v     |
| $\leftarrow \ \rightarrow \ G$ | ◯ 🖞 ≅ https://refah. <b>swf.ir</b> /Account/SignUp                                                                                            | ☆ | ତ ଧ ≡ |
| 🕣 Import bookmarks             | ه هدیریت امور دانشجویی) 🕅 نظام وظیفه - ساعانه سخا 🔓 امازهان امور دانشجویان 💮ذلب انگلیسی - دکتر زبان 🏪 دانشگاه فنی و هرفه ای 🏷 Getting Started |   |       |

| ت یک حساب کاربری، اطلاعات خود را وارد نمایید. | برای ثبت |
|-----------------------------------------------|----------|
| *کد ملی                                       |          |
| * شماره موبایل                                |          |
| *کد امنیتی                                    |          |

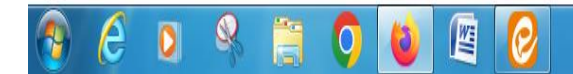

| ♦ C ♦ C <th><ul> <li>C</li> <li>A a https://refah.swf.ir/Account/SignUp</li> </ul></th> <th>- سامانه سخا G Login المانه سخا G اسازهان اهور دانشجویان<br/>، اطلاعات خود را وارد نمایید.</th> <th>ه هدیریت امور دانشجویی) DC نظام وظیف<br/>ثبت نام</th> <th>۵.<br/>۱.</th> <th>☑ 1</th> | <ul> <li>C</li> <li>A a https://refah.swf.ir/Account/SignUp</li> </ul>                                                    | - سامانه سخا G Login المانه سخا G اسازهان اهور دانشجویان<br>، اطلاعات خود را وارد نمایید. | ه هدیریت امور دانشجویی) DC نظام وظیف<br>ثبت نام | ۵.<br>۱.   | ☑ 1 |
|----------------------------------------------------------------------------------------------------|----------------------------------------------------------------------------------------------------|-------------------------------------------------------------------------------------------|-------------------------------------------------|------------|-----|
| مەبرین اور داننجوی) ۲۷ ــنقاریقیهٔ -نمانانه سلا ۲۵ اورا آیا الزمان اور دانخویان بی .گب انگیس . مکر زیل ۲۵ داند کی در مراد ای ۲۵ وقت ۲۵ میلاده<br>ثبت تام<br>برای ثبت یک حساب کاربری، اطلاعات خود را وارد نمایید.<br>* کد امینتی ای اخراز هویت<br>* کد امینتی ای اور از هویت<br>(وان باقی ملاحه ۱۹۶۴) ۹                                                                                                    | nport bookmarks 👹 Getting Started 🤌 دانشگاه فنی و هرفه ای 🏷 Getting Started انگیبسی - دکتر زبان 💾 دانشگاه فنی و هرفه ای 🦄 | - ساهانه سخا 6 Login الأي سازهان اهور دانشجويان<br>، اطلاعات خود را وارد نماييد.          | ه مدیریت امور دانشجویی) ک نظام وظیف<br>ثبت نام  | <b>k</b> n |     |
| ثبت نام<br>برای ثبت یک حساب کاربری، اطلاعات خود را وارد تمایید.<br><sup>4</sup> کد اصراز هویت کد احراز هویت<br><sup>4</sup> کد اسنیتی کا احراز هویت<br>روز با کد یکبار مصرف<br>روز د با کد یکبار مصرف                                                                                                    |                                                                                                    | ، اطلاعات خود را وارد نمایید.                                                             | ثبت نام                                         |            |     |
| ثبت نام<br>برای ثبت یک حساب کاربری، اطلاعات خود را وارد نمایید.<br>*کد اصرار هویت<br>*کد استیتی<br>(ورد با کد یکدار مصرف<br>زمان باقی مانده= ۱:۴۴                                                                                                    |                                                                                                    | ، اطلاعات خود را وارد نمایید.                                                             | ثبت نام                                         |            |     |
| ثبت نام<br>برای ثبت یک حساب کاربری اطلاعات خود را وارد نمایید.<br>* کد اصراز هویت<br>* کد استیتی<br>* کد استیتی<br>درود با کد یکبار مصرف<br>زمان باقی مانده = ۱۹:۳۰                                                                                                    |                                                                                                    | ، اطلاعات خود را وارد نمایید.                                                             | ثبت نام                                         |            |     |
| ثبت نام<br>برای ثبت یک حساب کاربری، اطلاعات خود را وارد نمایید.<br>*کد احراز هویت<br>کد امنیتی<br>(مورد با کد یکیار مصرف<br>(مان باقی مانده ۱۶۴۴ ه                                                                                                    |                                                                                                    | ، اطلاعات خود را وارد نمایید.                                                             | ثبت نام                                         |            |     |
| ثبت نام<br>برای ثبت یک حساب کاربری، اطلاعات خود را وارد نمایید.<br>* کد امایتن<br>* کد امنیتن<br>ورود با کد یکبار مصرف<br>زمان باقی مانده= ۱:۴۴                                                                                                    |                                                                                                    | ، اطلاعات خود را وارد نمایید.                                                             | ثبت نام                                         |            |     |
| برای ثبت یک حساب کاربری، اطلاعات خود را وارد نمایید.<br>*کد احراز هویت<br>*کد امنیتی<br>دامنیتی [13] 445 وی<br>ورود با کد یکبار مصرف<br>زمان باقی مانده= ۱:۴۴ ه                                                                                                    |                                                                                                    | ، اطلاعات خود را وارد نمایید.                                                             |                                                 |            |     |
| برای ثبت یک حساب کاربری، اطلاعات خود را وارد نمایید.<br>*کد اصراز هویت<br>*کد امنیتی<br>اورود با کد یکبار مصرف<br>دان باقی مانده= ۱:۴۴                                                                                                    |                                                                                                    | ، اطلاعات خود را وارد نمایید.                                                             |                                                 |            |     |
| * کد احراز هویت<br>* کد احراز هویت<br>* کد امنیتی<br>ورود با کد یکبار مصرف<br>زمان باقی مانده= ۱:۴۴                                                                                                    |                                                                                                    |                                                                                           | دای تیت یک حساب کارد ۲                          |            |     |
| *کد احراز هویت<br>کد امنیتی<br>ورود با کد یکبار مصرف<br>زمان باقی مانده= ۱:۴۴ ه                                                                                                    |                                                                                                    |                                                                                           | 5/7/ T T T C/1                                  |            |     |
| مینی این این این این این این این این این                                                                                                    |                                                                                                    | که ایران میں اور                                                                          | ک احراز هویت                                    |            |     |
| کد امنیتی<br>ورود با کد یکبار مصرف<br>زمان باقی مانده= ۱:۴۴ ه                                                                                                    |                                                                                                    | ند ادرار هویت                                                                             | */ //                                           |            |     |
| ورود با کد یکبار مصرف<br>زمان باقی مانده= ۱:۴۴ •                                                                                                    | 3                                                                                                    | 13 445                                                                                    | کد امنیتی                                       |            |     |
| زمان باقی مانده= ۱:۴۴ •                                                                                                    | ىكىل مصرف                                                                                                    | مرمد با کد                                                                                |                                                 |            |     |
|                                                                                                    | ، مانده= ۱:FF =ه.                                                                                                    | زمان باق                                                                                  |                                                 |            |     |
|                                                                                                    |                                                                                                    |                                                                                           |                                                 |            |     |
|                                                                                                    |                                                                                                    |                                                                                           |                                                 |            |     |
|                                                                                                    |                                                                                                    |                                                                                           |                                                 |            |     |
|                                                                                                    |                                                                                                    |                                                                                           |                                                 |            |     |

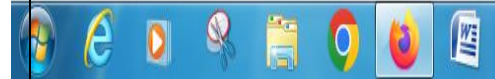

در صفحه بعد اطلاعات خواسته شده را وارد نمایید. ( مطابق شکل ذیل) دقت شود که رمز شامل ترکیبی از حروف بزرگ و کوچک و اعداد وکاراکترهایی مثل @ می باشد مانند Vn1363@1234 File Edit View History Bookmarks Tools Help - 0 X دانشگاه فنی و هرفه ای 🖔 🗙 سازهان امور دانشجویان 🗙 سماد- ساهانه مدیریت امور دانشجو 🐹 🍓 تىت نام 🧾 🗙 x + V ◯ 👌 🖻 ⊶ https://refah.**swf.ir**/Account/SignUp  $\leftrightarrow \rightarrow C$ ☆ ☑ 1 = ...ه هنيريت اهرر دانشجويم) 📈 ... نظام وظيفه - ساهانه سخا 🔓 المازهان امور دانشجويان 🕀 ....ذاب الگليسمي - دکتر زبان 🧕 دانشگاه فندي و حرفه اي 🏷 Getting Started او 🖞 استر ثبت نام برای ثبت یک حساب کاربری، اطلاعات خود را وارد نمایید. کدملی (نام کاربری) شماره موبايل تاريخ تولد \*نشانى الكترونيكى \* رمز عبور تكرار رمز عبور C \*کد امنیتی

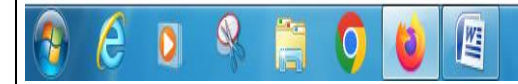

بعد از آن دوباره وارد سایت <u>https://refah.swf.ir</u> شده و با وارد نمودن کد ملی خود و رمـز خـود وارد سیسـت صندوق رفاه دانشجویان وزارت علوم شوید (مطابق شکل ذیل)

| <u>File</u> | dit <u>V</u> iew Hi <u>s</u> tory | <u>B</u> ookmarks <u>T</u> ools | Help                                |                             | And des                     |                          |                         |                           |     |                  |
|-------------|-----------------------------------|---------------------------------|-------------------------------------|-----------------------------|-----------------------------|--------------------------|-------------------------|---------------------------|-----|------------------|
|             | ، امور دانشجو، 🕅                  | × سعاد- سامانه مديريت           | سازمان امور دانشجويان               | فنی و حرفه ای 👌 🗙           | دانشگاه X 📙 Da              | ashboard                 | x +                     |                           |     | V                |
| ÷           | $\rightarrow$ G                   | 0                               | ≜ ब oe https://refah. <b>swf.ir</b> |                             |                             |                          |                         | 5                         |     | ⊠ ମି ≡           |
| Ð           | nport bookmarks                   | 🍓 Getting Started 🚦             | زبان 💾 دانشگاه فنی و هرفه ای 🖕      | یان 🕀 🛛ذاب انگلیسی - دکتر ر | Login 🧾 سازهان امور دانشجو، | ظام وظيفه - سامانه سخا 🔓 | ت اهور دانشجویی) 🕅 ن    | ه مدير ي                  |     |                  |
| 44          |                                   |                                 |                                     |                             |                             |                          |                         | Ē                         |     | في مادة الجميل   |
|             |                                   |                                 |                                     |                             |                             |                          |                         | داشبورد                   | ٩   | جستجو            |
| Ż           |                                   | ٥                               | 0.                                  | ٥                           | La -                        | o <sup>%</sup>           | A                       | 0                         |     | ک داشبورد        |
|             |                                   | ام دانشجویی                     |                                     | وام دانشجویی                | dill 👘                      | وام دانشجویی             |                         | وام دانشجویی              |     | 🖗 کارتابل        |
|             |                                   |                                 |                                     |                             |                             |                          |                         |                           | v   | 🖉 ثبت نام        |
| '           | `                                 |                                 |                                     |                             |                             |                          | ه ها                    | 🖹 اخبار و اطلاعی          |     | O تكميل اطلاعات  |
|             | فایل ها                           | جزئيا <mark>ت</mark>            | تاريخ                               |                             |                             |                          |                         | عنوان                     |     | 😡 راهنمای کاربری |
|             |                                   | جزئيات                          | 1Lo U ( 4L/ 1 1                     |                             | الى براى وام شهرية          | نستاه ها و مرادر امورس ع | ی میماره میپ و حساب دار | اطلاعية در حصوص ب         |     | م<br>م           |
| ,           | (                                 |                                 |                                     |                             |                             |                          |                         | )                         |     |                  |
|             |                                   |                                 |                                     |                             |                             |                          |                         |                           |     |                  |
| https:/     | /refah.swf.ir/Refah/(             | Client                          | -                                   |                             |                             | فوظ است.                 | فزار برای شرکت ویژن محن | ©۲۰۲۲ کلیه حقوق این نرم ا | E J | 10-28 AM         |
|             | e (                               |                                 | 3 9 0                               | 4                           |                             |                          |                         |                           | EN  | ▲ 📮 🏴 10/22/2023 |

| ی نـام دانشـجو کلیـک نمـوده و                                                | را بزنید و روج           | للاعات )                | <b>تکمیل اح</b><br>کلهای ذیل )                     | ( <b>ثبت نام</b> —<br>بد. (مطابق شاً | از قسمت (<br>نکمیل نمایہ             | دوق رفاه<br>شده را | در صفحه صنا<br>موارد خواسته   |
|------------------------------------------------------------------------------|--------------------------|-------------------------|----------------------------------------------------|--------------------------------------|--------------------------------------|--------------------|-------------------------------|
| <u>File Edit View History B</u> ookmarks <u>T</u> ools <u>H</u> elp          | _                        | 1000                    | and a local diversion of the                       |                                      |                                      |                    |                               |
| سازمان اهور دانشجویان 🛛 × سماد- سامانه مدیریت اهور دانشجو 🕅 😝                | , و حرفه ای 👌 🗙          | × دانشگاه فنې           | كاربرها 📔                                          | × +                                  |                                      |                    | ~                             |
| ← → C O A == https://refah.swfi                                              | r/Refah/Client           |                         |                                                    |                                      |                                      | <u>ئ</u>           | ତ ମୁ ≡                        |
| ن 🎴 دانشگاه قدی و هرفه ای 🏷 Import bookmarks 🄞 Getting Started               | 🛞ذاب انگلیسی - دکتر زبار | ا سازمان امور دانشجويان | نظام وظيفه - سامانه سخا G لنظام وظيفه - سامانه سخا | هدیریت امور دانشجویی) 📈 :            | ۹                                    |                    | _                             |
| 44                                                                           |                          |                         |                                                    |                                      | Ę                                    | -                  | في الما الم                   |
|                                                                              |                          |                         |                                                    |                                      | تكميل اطلاعات                        | Q                  | جستجو                         |
| جستجو                                                                        |                          |                         |                                                    |                                      | <b>II</b> 0                          |                    | ک داشبورد                     |
|                                                                              | تاريخ تولد               | نام پدر                 | نام خانوادگی                                       | نام                                  | کدملی                                |                    | 📦 کار <mark>تابل</mark>       |
|                                                                              |                          |                         |                                                    |                                      |                                      | v                  | ۲) ثبت نام                    |
|                                                                              |                          |                         |                                                    |                                      |                                      |                    | O تکمی <mark>ل</mark> اطلاعات |
|                                                                              |                          |                         |                                                    |                                      |                                      |                    | 😡 راهنمای کاربری              |
|                                                                              |                          |                         |                                                    |                                      |                                      |                    | پشتیبانی                      |
|                                                                              |                          |                         |                                                    |                                      |                                      |                    |                               |
|                                                                              |                          |                         |                                                    |                                      |                                      |                    |                               |
|                                                                              |                          |                         |                                                    |                                      |                                      |                    |                               |
|                                                                              |                          |                         |                                                    |                                      |                                      |                    |                               |
|                                                                              |                          |                         |                                                    |                                      |                                      |                    |                               |
|                                                                              |                          |                         |                                                    |                                      |                                      |                    |                               |
|                                                                              |                          |                         | CARANTA ANA 🔿 🚧                                    |                                      |                                      |                    |                               |
|                                                                              |                          | 202                     |                                                    |                                      |                                      |                    |                               |
| https://refah.swf.ir/Refah/Client#Refah-Client/6609b5e9-92e2-4ead-b959-797b9 | 2fe22ff                  |                         | ىفوظ است.                                          | نرم افزار برای شرکت ویژن مح          | ۲۰۲۲ <sup>©</sup> ۲۰۲۲ کلیه حقوق این |                    | 10.10 AM                      |
| 🕑 C 🛛 🖄 🗒 🔾 🔮                                                                |                          |                         |                                                    |                                      |                                      | EN                 | ▲ 🗊 🏴 10/22/2023 _            |
|                                                                              |                          |                         |                                                    |                                      |                                      |                    |                               |
|                                                                              |                          |                         |                                                    |                                      |                                      |                    |                               |
|                                                                              |                          |                         |                                                    |                                      |                                      |                    |                               |
|                                                                              |                          |                         |                                                    |                                      |                                      |                    |                               |
|                                                                              |                          |                         |                                                    |                                      |                                      |                    |                               |

| le <u>E</u> dit <u>V</u> iew Hi <u>s</u> tory <u>B</u> ookmarks <u>T</u> ools | Help                                          | (1990)                                                                                                    |                                           |                                                       |
|-------------------------------------------------------------------------------|-----------------------------------------------|----------------------------------------------------------------------------------------------------|-------------------------------------------|-------------------------------------------------------|
| × سعاد- سامانه مدیریت امور دانشج 🕅                                            | مرر دانشجریان 🗙 اکاربرها 📙                    | دانشگاه فنی و حرفه ای 👌 × سازمان ا                                                                             | نېت نام 📃 X 🔞                             | New Tab X + V                                         |
| → G V                                                                         | 🗧 🗸 https://refah.swt.ir/Refah/Client#edit/// | 🖉 dua fallo ad de la 📙 login 🔓 la atildada                                                                     | k Brankt - DM (anna Antsana International | ୟ ୭୪=                                                 |
|                                                                               | الميسى معررين 🖿 دامسه مى وحرف ال              | . مەرە مەر مەرەپ (مەرەپ مەرەپ مەرەپ مەرەپ مەرەپ مەرەپ مەرەپ مەرەپ مەرەپ مەرەپ مەرەپ مەرەپ مەرەپ مەرەپ مەرەپ مە | تكميل اطلاعات                             | 3 m (4)                                               |
|                                                                               |                                               |                                                                                                    | بروزرسانی 🔇 🗶 انصراف                      | حستحس مدن مده کان                                     |
| م<br>جستجو                                                                    | *كدملى                                        | <sup>*</sup> نام خانوادگی                                                                                      | * ئام                                     | م داشمه                                               |
|                                                                               | <sup>*</sup> نام پدر                          | *شماره شناسنامه                                                                                                | تاريخ تولد                                | ي کارتار                                              |
|                                                                               | متاهل؟ 🗌                                      | *وضعيت نظام<br>وظيفه                                                                                           | * جنسیت مرد *                             | ک تر ان کی ان کار کار کار کار کار کار کار کار کار کار |
|                                                                               | نام بانک تجارت x 🔹                            | <sup>*</sup> شهر محل تولد مش                                                                                   | <sup>*</sup> استان محل تولد               | ۲ تکمیل اطلاعات                                       |
|                                                                               |                                               |                                                                                                    | شمارہ حساب<br><br>* شمارہ شیا             | 😡 راهنمای کاربری                                      |
|                                                                               | *تلفن ثابت                                    | * تلفن همراه                                                                                                   | تلفن همراه                                | پشتیبانی                                              |
|                                                                               |                                               | اصطراری                                                                                                    | *تلفن ثابت                                |                                                       |
|                                                                               |                                               | ش <i>ه</i> ، سکونت                                                                                             | اضطراری<br>*استان محل                     |                                                       |
|                                                                               |                                               |                                                                                                    | سکونت<br>*نشانی منزز                      |                                                       |
|                                                                               |                                               |                                                                                                    | *کدپستی منزل                              |                                                       |
|                                                                               |                                               |                                                                                                    | نشانی دوم                                 |                                                       |
|                                                                               |                                               |                                                                                                    | کد پستی دوم                               |                                                       |
|                                                                               |                                               |                                                                                                    | پیوست ها                                  |                                                       |
|                                                                               |                                               |                                                                                                    | 💠 پيوست جديد                              |                                                       |

دقت شود که در قسمت حساب مربوط ه باید شماره حساب و شماره شبا ، باید شماره حساب و شماره شبای بانک **تجارت** که به نام خود دانشجو می باشد قید شود. در غیر این صورت سیستم خطا می دهد. وپس از تکمیل کردن موارد فوق دکمه بروزرسانی را بزنید تا ثبت نام شما کامل شود . بعد از انجام مراحل فوق ازمنوی ( ثبت نام بنیت مقطع شده ) و اطلاعات خواسته شده را مطابق شکل ذیل تکمیل نمایید و سپس دکمه ذخیره را بزنید

| <u>File Edit View History Bookmarks Tools</u> | Help                                            | 000                                            | 00000                                  |                                                                                                    |                                |
|-----------------------------------------------|-------------------------------------------------|------------------------------------------------|----------------------------------------|----------------------------------------------------------------------------------------------------|--------------------------------|
| 😺 New Tab 🛛 🗙                                 | 🖌 🛛 امقطع تحصیلی 🕌                              | 🗙 دانشگاه فنی و حرفه ای 🖔                      | .+                                     |                                                                                                    | v                              |
| $\leftrightarrow$ $\rightarrow$ G O           | A ē <sup>a</sup> https://refah.swf.ir/Refah/Stu | dentStage#new                                  |                                        |                                                                                                    | ය 🛛 🖓 ≡                        |
| 🕣 Import bookmarks 🔞 Getting Started          | سی - دکتر زبان 🔤 دانشگاه فنی و حرفه ای 🏷        | 📗 سازمان امور دانشجویان 🕀 📖ذاب انگلی           | بی) 🔀 نظام وظیفه - ساهانه سخا 🔓 Login  | ه هدیریت امور دانشجوی                                                                                                    | _                              |
| \$                                            |                                                 |                                                |                                        | Ę                                                                                                    | في من الله الجران              |
|                                               |                                                 |                                                |                                        | مقطع تحصيلي                                                                                                    | جستجو                          |
| جستجو                                         |                                                 |                                                |                                        | 🗄 🕄 مقطع تحصیلی جدید                                                                                                    | ک داشبورد                      |
| مقطع                                          | وضعيت ه                                         | رشته تحصيلى                                    | عنوان مقطع                             | نام دانشگاه                                                                                                    | 😡 کارتابل                      |
|                                               |                                                 |                                                |                                        |                                                                                                    | » ثبت نام 🔹                    |
|                                               |                                                 |                                                |                                        | مقطع تحصيلى                                                                                                    | O تكميل اطلاعات                |
|                                               |                                                 |                                                |                                        | ذخيره 🗶 انصراف                                                                                                    | O ثبت مقطع                     |
| -                                             |                                                 | فممر تفعيل أبمعت فعن                           |                                        | منابع المعنية من الماني.<br>منابع المعنية المنابع المانية المنابع المانية المنابع المانية المانية المانية المانية المانية المانية المانية ا | 🚍 تسهیلات 🗧                    |
|                                               | v                                               | ون تحقین المورستان می و خرد<br>دانشکده التخاب- | بان ادنیا، (بازی) × ×                  | تنسط تحصیفی اورد.بی<br>نام دانشگاه آمهزشکده فنی بس                                                                                          | <b>۾</b> خوابگاه <             |
|                                               |                                                 | * شماره                                        | × × •••••••••••••••••••••••••••••••••• | شته تحصيل کاردانی مکانیک خ                                                                                                    | 🛢 تعيين وضعيت 🔹                |
|                                               |                                                 | دانشجویی                                       |                                        | *ترہ تحصیلی                                                                                                    | ا پرداخت بدهی                  |
|                                               |                                                 |                                                | Y X                                    | ۱۴۰۲/۱ (۹۷۹۲)                                                                                                    | اتا بونده <                    |
|                                               |                                                 |                                                |                                        |                                                                                                    |                                |
|                                               |                                                 |                                                |                                        |                                                                                                    | 🤪 راهنمای کاربری               |
|                                               |                                                 |                                                |                                        |                                                                                                    | 🖨 پشتیبانی                     |
|                                               |                                                 |                                                |                                        |                                                                                                    |                                |
|                                               |                                                 |                                                | / ۱ 🕅 🕅 😂 رکوردی وجود ندارد            | ۲۰ 🖌 🕅 صفحه ۱                                                                                                    |                                |
|                                               |                                                 |                                                | ت ویژن محفوظ است.                      | ©۲۰۲۲ کلیه حقوق این نرم افزار برای شرک                                                                                                    |                                |
| 🔞 🙆 D 🔍 I                                     | 🗎 🌖 🚺 🖉                                         |                                                |                                        |                                                                                                    | FA 🔺 🚏 📭 9:04 AM<br>10/23/2023 |

قسمت مقطع تحصیلی : کاردانی یا کارشناسی ناپیوسته

نوع تحصیل : آموزشکده فنی و حرفه ای روزانه ( برای دوره های روزانه ) نوبت دوم : برای دوره های شبانه

ترم ورود: ترم ورود دانشجو به دانشگاه بر حسب شماره دانشجویی : به طور مثال برای شماره دانشجویی ۹۹۲۱۱۱۰۱۳۳ ترم ورد د را ۹۹۱/۲ می زنیم و برای ۰۲۱۱۱۰۱۳۳۲۴۰ ترم ورد را ۱۴۰۲/۱انتخاب می کنیم در آخر برای ثبت درخواست اقامت در خوابگاه ازمنوی (خوابگاه در خوابگاه در خواست اقامت) را انتخاب نموده و اطلاعات خواسته شده را تکمیل نمایید. دقت نمایید که نیمسال مربوطه را این نیمسال یعنی نیمسال اول انتخاب نمایید ودر آخر کلید ذخیره را بزنید

| <u>File Edit View History Bookmarks Tool</u> | ls <u>H</u> elp                                                                                                    |          | _ 0 X                          |
|----------------------------------------------|----------------------------------------------------------------------------------------------------|----------|--------------------------------|
| New Tab                                      | انشگاه فنی و هرفه ای 🗴 🗙 درخواست آفامت   🛛 🖌 +                                                                                             |          | v                              |
| $\leftrightarrow \rightarrow G$ (            | ) a = https://refah.swfiir/Refah/ResidenceApply#new                                                                                        | ☆        | ල දු ≡                         |
| 🕣 Import bookmarks 🔞 Getting Started         | » هذیریت امور دانشجویی) 🔀 🛛 نظام وظیفه - سامانه سخا 🔓 login 🔓 ساز هان امور دانشجویان 🌐 🛛ذاب انگیسی - دکتر زبان 🄤 دانشگاه فدی و هرفه ای 🏷 ا |          |                                |
| 2                                            |                                                                                                    | =        | في من خاماته                   |
|                                              | فواست اقامت                                                                                                    | Q Q      | جستجو                          |
| جستجو                                        | ) درخواست اقامت جدید 😋 📒                                                                                                    | >        | ه داشبورد                      |
|                                              | ل درخواست اول درخواست دوم اقامت در سرای غیر دولتی<br>                                                                                      | wا       | کارتابل 🕞                      |
|                                              | خواست اقامت جديد                                                                                                    | د در     | 🖉 ثبت نام                      |
|                                              | عيره 🔮 🗙 انصراف                                                                                                    | ، i      | 🚍 تسهيلات                      |
|                                              | شماره دانشجویی                                                                                                    | v        | 🖨 خوابگاه                      |
|                                              | نام خانوادگی                                                                                                    |          | O درخواست اقامت                |
|                                              | رشته                                                                                                    | >        | 🛢 تعيين وضعيت                  |
|                                              | نوع دوره روزانه متقاضی اقامت در خوابگاه غیر دولتی 🗌                                                                                        | >        | 💿 پرداخت بدهی                  |
|                                              | نرم های تحصیلی                                                                                                    | <b>`</b> | 🖸 پرونده                       |
|                                              | *نيمسال اول 🔽 📃 نيمسال دوم 🗌                                                                                                    |          | 😡 راهنمای کاربری               |
|                                              |                                                                                                    |          | 🗘 پشتیبانی                     |
|                                              |                                                                                                    |          |                                |
|                                              | ۲ به 🕅 مفجه ۱/ ۱/ ۲۰ کی رورد دارد                                                                                                    |          |                                |
|                                              |                                                                                                    |          |                                |
|                                              | ۲۰ کلیه حقوق این نرم افزار برای شرکت ویژن محفوظ است.                                                                                       | ۲Y©      |                                |
| 🗿 🙆 👂 🍕                                      |                                                                                                    |          | FA 🔺 🚏 🏴 9:07 AM<br>10/23/2023 |

بعد از انجام مراحل فوق ،دانشجویان بایستی ثبت نام خود را به مسئول خوابگاه یا مسئول امور دانشجویی اطلاع دهند تا کارشناس مربوطه اقامت دانشجو را در اتاق مشخص شده ثبت نماید .

سپس دانشجویان به سامانه صندوق رفاه از منوی (پرداخت بدهی پرداخت بدهی) اجاره بهای خود را مشاهده ونسبت به واریز آن اقدام نمایند.

| <u>File Edit View History B</u> ookmarks <u>T</u> oo | ls <u>H</u> elp                                                                                                    |                                 |
|------------------------------------------------------|----------------------------------------------------------------------------------------------------|---------------------------------|
| 😆 New Tab                                            | ا X دانشجو ا 👘 X دانشجو ا 👘 X دانشگاه فنی و حرفه ای 🦉 X درخواست اقامت ا                                                           | ×                               |
| $\leftrightarrow$ $\rightarrow$ G (                  | ) 🔒 후의 https://refah.swfir/Refah/Student/StudentTransaction#edit/abd336b6-3b9c-4612-88ba-52e299896619                             | ☆ ♡ 虳 ≡                         |
| 🕣 Import bookmarks 👋 Getting Started                 | ه هنیریت امور دانشجویی) DX نظام وظیفه - ساهانه سخا G 📄 سازهان امور دانشجویان 🕀ذاب انگلیسی - نکتر زبان 🄤 دانشگاه قدی و هرفه ای 🏷 t | _                               |
| 2                                                    | E                                                                                                    | مندق دفاد الجرين                |
|                                                      | پرداخت بدهی                                                                                                    | مِستجو                          |
|                                                      | <b>=</b> <i>o</i>                                                                                                    | ک داشبورد 🚯                     |
|                                                      | شماره دانشجویی نام نام خانوادگی کد ملی                                                                                            | 🖗 کارتابل                       |
|                                                      |                                                                                                    | کا ثبت نام 🔹                    |
|                                                      | پرداخت بدهی                                                                                                    | 🚍 تسهيلات                       |
|                                                      | 🗙 انصراف                                                                                                    | ی خوابگاه <                     |
|                                                      | ېدهې خوابگاه                                                                                                    | 🛢 تعيين وضعيت 🗧                 |
|                                                      | مبلغ بدهی<br>تخفیف اجاره بهاء                                                                                                    | 🛽 پرداخت بدهی 🔹                 |
|                                                      | خوابکاه<br>ماه نواد دنده                                                                                                    | <ul> <li>پرداخت بدهی</li> </ul> |
|                                                      | سبع بهیی بدهی<br>نقدی خوابگاه پرداخت غیر نقدی خوابگاه * پرداخت                                                                    | 🗹 پرونده <                      |
|                                                      |                                                                                                    | 😡 راهنمای کاربری                |
|                                                      |                                                                                                    | 🖨 پشتیبانی                      |
|                                                      |                                                                                                    |                                 |
|                                                      | ۷ ۷ 🕅 صفحه 🛚 / ۱ 🕅 😌 نمایش ۱ تا ۱ از ۱ رکورد                                                                                      |                                 |
|                                                      | ©۲۰۲۷ کلیه حقوق این نرم افزار برای شرکت ویژن محفوظ است.                                                                           |                                 |
| 🚯 🙆 🔉 🍕                                              |                                                                                                    | FA 🔺 🗊 🕨 9:14 AM 🚺              |

لازم به ذکر میباشد اگر دانشجویان نسبت به واریز شهریه خوابگاه خود اقدام نمایند از ۱۰ درصد تخفیف نقدی توسط صندوق رفاه دانشجویان برخوردار خواهند شد.